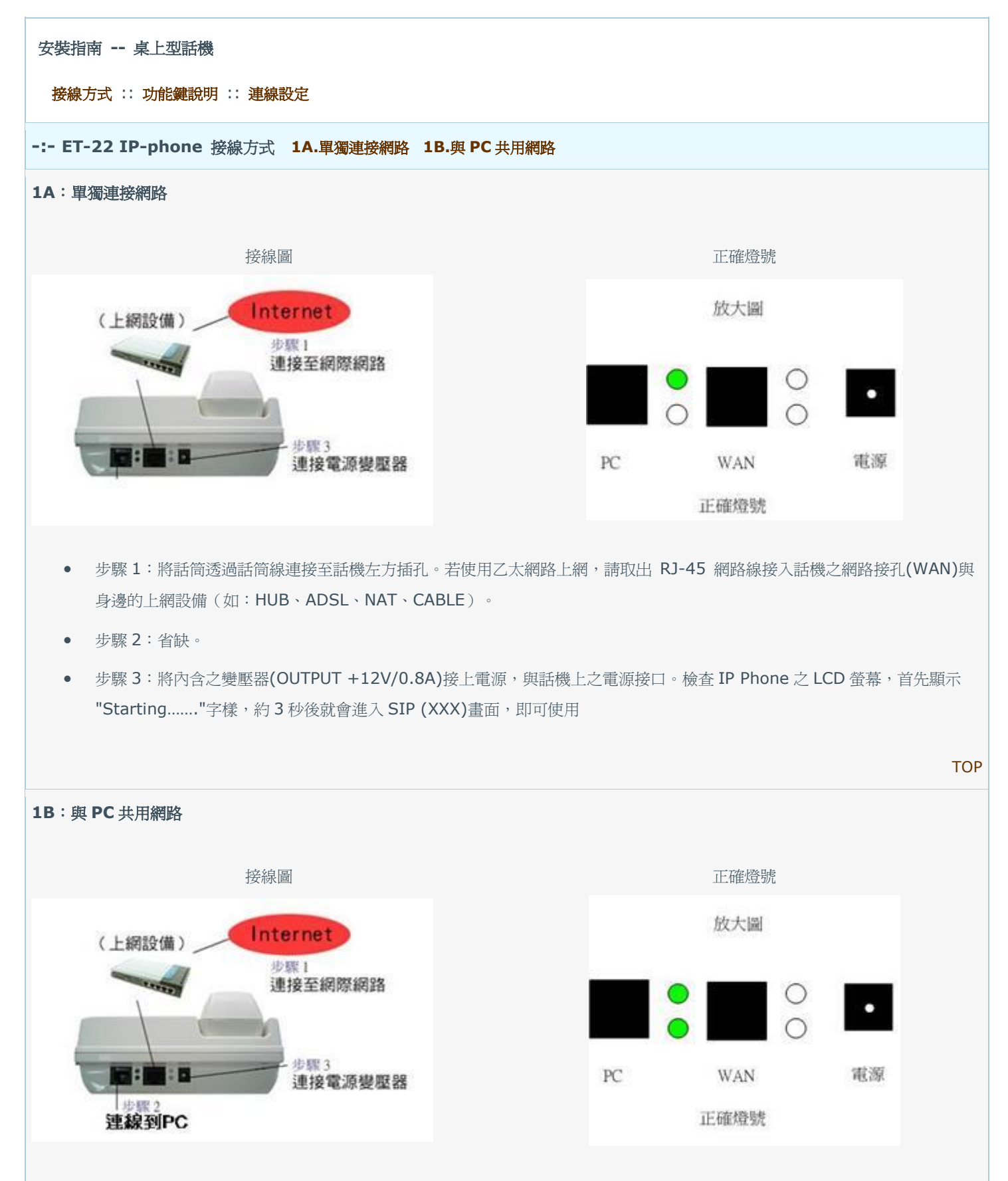

- 步驟1:將話筒透過話筒線連接至話機左方插孔。若使用乙太網路上網,請取出 RJ-45 網路線接入話機之網路接孔(WAN), 與身邊的上網設備(如:HUB、ADSL、NAT、CABLE)。
- 步驟 2: 取出另一 RJ-45 網路線接入話機之 PC 接孔(PC),與電腦(PC、NB)上的網路卡接口。
- 步驟 3:將內含之變壓器(OUTPUT +12V/0.8A)接上電源,與話機上之電源接口。檢查 IP Phone 之 LCD 螢幕,首先顯示
  "Starting......"字樣,約 3 秒後就會進入 SIP (XXX)畫面,即可使用

|                                     | ТОР                                                                                               |
|-------------------------------------|---------------------------------------------------------------------------------------------------|
| -:- ET-22 IP-phone 功能鍵說明            |                                                                                                   |
| 功能鍵圖示                               |                                                                                                   |
| 紅 1. OK/MENU                        | 按一下進入功能目錄、選取選項。                                                                                   |
| 紅 <mark>2</mark> . LEFT/RIGHT       | ← → 鍵,通話中按下可調整收聽音量。非通話時可以查詢來去電、未接來電與鈴聲調整。→ 當撥號狀態時<br>爲數字消除鍵。                                      |
| 紅 3. CANCEL                         | 在 MENU 下,按此鍵可回上一層。                                                                                |
| 紅 4. TRANSFER                       | 可做為數字與符號輸入之切換鍵。                                                                                   |
| 紅 5. RE/DIAL                        | 重撥上次號碼或作為撥號完成後之發送鍵。                                                                               |
| 紅 6. HOLD                           | 保留通話中之電話。                                                                                         |
| 紅 7. SPEAKER                        | · · · · · · · · · · · · · · · · · · ·                                                             |
| #                                   | 撥號完成後之發送鍵。                                                                                        |
| *                                   | 輸入 IP 時,作為"."使用。輸入電話號碼亦可做暫停使用("."暫停一秒)。                                                           |
| -:- ET-22 IP-phone<br>2A:DHCP 模式 (適 | TOP<br>● 連線設定 2A.DHCP 模式 2B.ADSL 撥接浮動 IP 模式 2C.固定(靜態)IP 模式<br>用於家裡有 IP 分享器打開 DHCP 或 Cable Modem ) |
| 步驟 1:選擇 DHCP                        |                                                                                                   |
|                                     |                                                                                                   |
| 1. <sub>先按</sub>                    | uvok                                                                                              |
| <b>2.</b> <sub>出現</sub> 『           | > 1. Network 」, <sub>再按</sub> — NU/OK , 利用 一 鍵選擇 『 > 1. (No)DynamicIP』 <sub>自動取得 IP</sub> 。       |
| 3. <sub>再按</sub> C                  | U/OK<br>→ 出現 > 1. (YES)DynamicIP 」, 再按 CANCEL<br>, 再按 3 次,回至最初畫面 ,設定完成。                           |
| 步驟 2:網路電話                           | 5.假號設定                                                                                            |
|                                     |                                                                                                   |

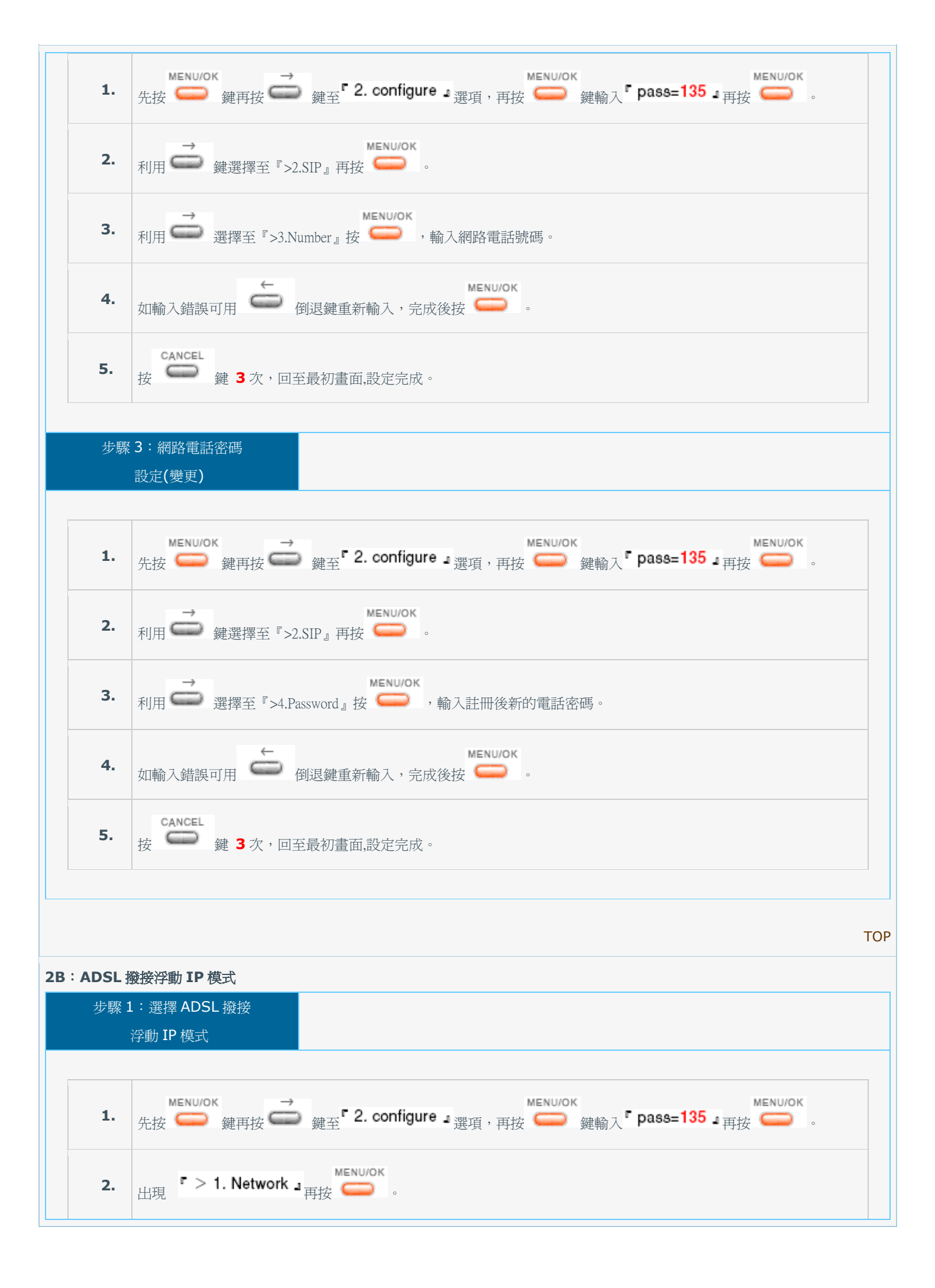

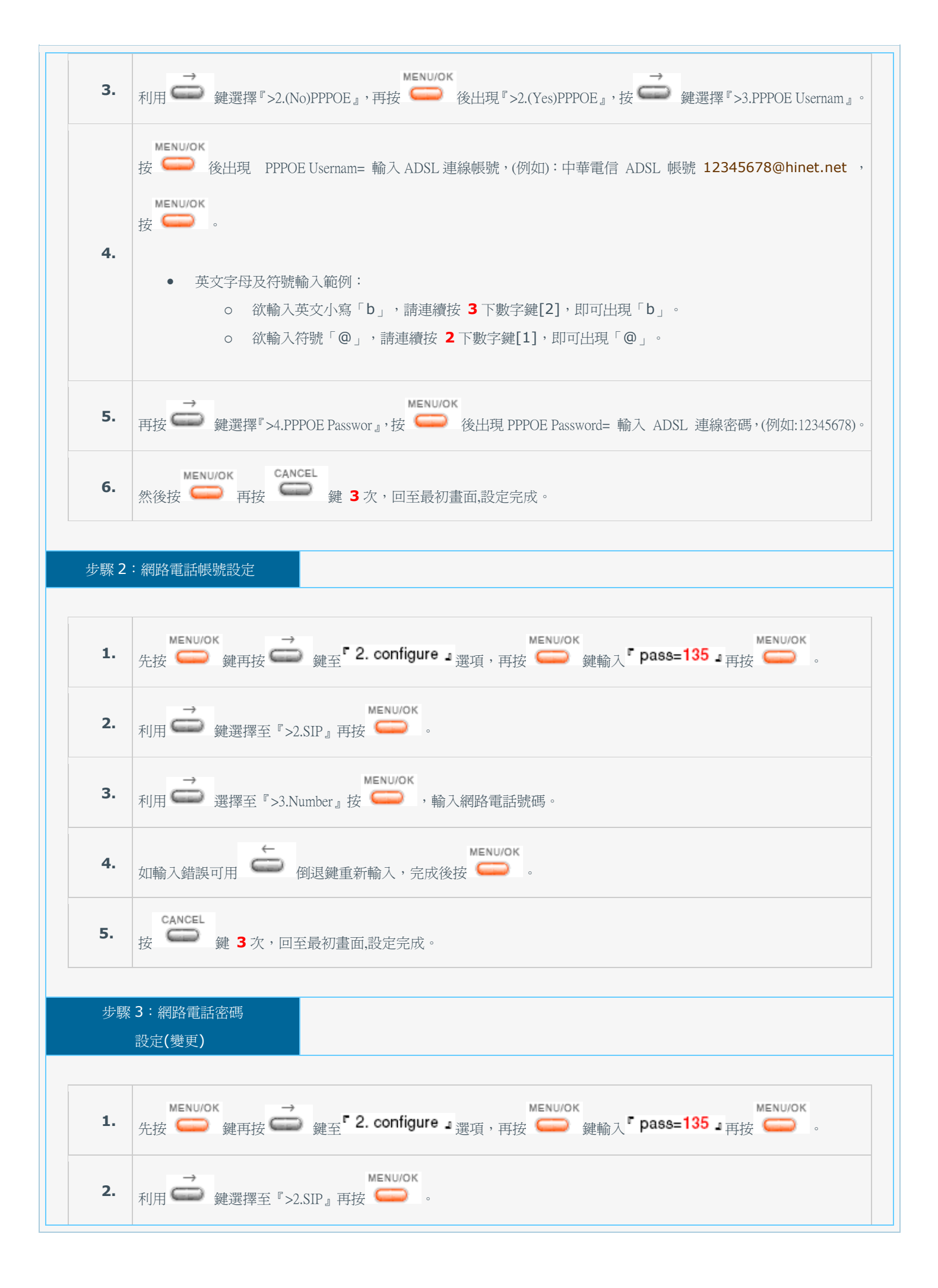

![](_page_4_Figure_0.jpeg)

![](_page_5_Figure_0.jpeg)